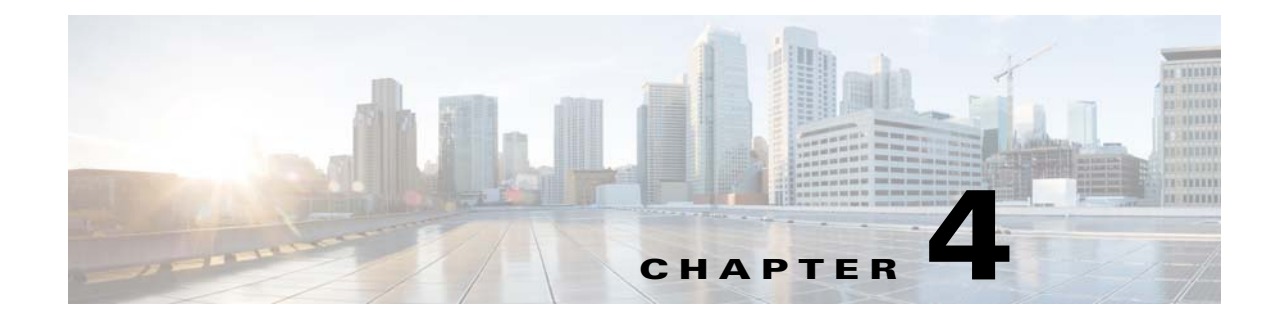

# **Installing and Removing an EPA**

This chapter describes how to install or remove Ethernet port adapters (EPAs) in a MIP. This chapter contains the following sections:

- Handling EPAs, page 4-1
- Online Insertion and Removal, page 4-2
- EPA Installation and Removal, page 4-4
- Checking the Installation, page 4-6
- EPA Blank Filler Plates, page 4-9

### **Handling EPAs**

Each EPA circuit board is mounted to a metal carrier and is sensitive to electrostatic discharge (ESD) damage. See the "Preventing Electrostatic Discharge Damage" section on page 2-7 for ESD precautions.

Before you begin installation, read Chapter 2, "Preparing to Install a MIP or EPA", for a list of parts and tools required for installation.

Caution

ſ

Always handle the EPA by the carrier edges and handle; never touch the EPA components or connector pins. (See Figure 4-1.)

When a subslot is not in use, an EPA blank filler plate must fill the empty subslot to allow the router to conform to electromagnetic interference (EMI) emissions requirements and to allow proper airflow across the EPAs. If you plan to install an EPA in a subslot that is not in use, you must first remove the EPA blank filler plate.

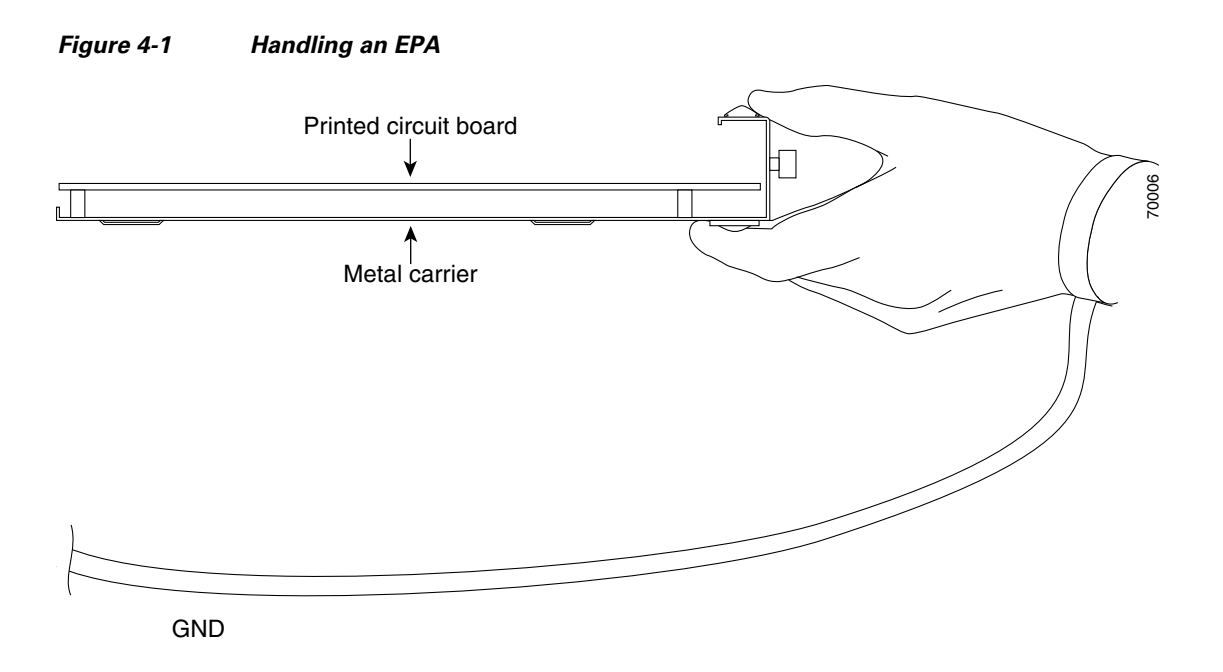

# **Online Insertion and Removal**

The Cisco ASR 1000 Series Routers support the OIR of an EPA independent of removing the MIP. This means that a MIP can remain installed in the Cisco ASR 1000 Series Router with one EPA remaining active, while you remove another EPA from one of the MIP subslots. If you are not planning to immediately replace an EPA into the MIP, ensure that you install a blank filler plate in the subslot. The MIP should always be fully installed with either functional EPAs or blank filler plates.

If you are planning to remove a MIP along with its EPAs, you do not have to follow the instructions provided in this section. To remove a MIP, see the "Preparing for Online Removal of the MIP" section on page 3-2.

This section includes the following topics on OIR support:

- Preparing for Online Removal of the EPA, page 4-2
- Deactivating EPA, page 4-3
- Reactivating EPA, page 4-3
- Verifying the Deactivation and Activation of the EPA, page 4-4

#### Preparing for Online Removal of the EPA

The Cisco ASR 1000 series router support OIR of the EPA. If you plan to remove an EPA, deactivate the EPA first using the **hw-module subslot** *slotnumber/subslotnumber* **shutdown** global configuration command.

When you deactivate the EPA using this command, it automatically deactivates each of the SFP+ or CPAK modules that are installed in the EPA. Therefore, it is not necessary to deactivate each of the SFP+ or CPAK modules prior to deactivating the EPA.

Although graceful deactivation of the EPA is preferred using the **hw-module subslot** *slotnumberl subslotnumber* **shutdown** command, the Cisco ASR 1000 series router do support the removal of the EPA without deactivating it first.

#### **Deactivating EPA**

To deactivate an EPA and its installed SFP+, CPAK or QSFP modules prior to the removal of the EPA, use the following command in the global configuration mode:

| Command                                                                | Purpose                                                                                                    |  |
|------------------------------------------------------------------------|----------------------------------------------------------------------------------------------------|--|
| Router(config)# hw-module subslot<br>slotnumber/subslotnumber shutdown | Shuts down the installed interfaces and deactivates the EPA in the specified slot and subslot of the MIP, where: |  |
|                                                                        | • <i>slotnumber</i> —Specifies the chassis slot number in which the MIP is installed                             |  |
|                                                                        | • <i>subslotnumber</i> —Specifies the subslot number on a MIP where an EPA is installed                          |  |

### **Reactivating EPA**

I

After you deactivate the EPA, whether or not you have performed an OIR, you must use the **no hw-module slot** *slotnumber/subslotnumber* **shutdown** global configuration command to reactivate the EPA. The installed SFP+, CPAK or QSFP modules automatically get reactivated upon reactivation of the EPA in the router.

To reactivate a EPA and its installed SFP+, CPAK or QSFP modules after the EPA has been deactivated, use the following command in the global configuration mode:

| Command                                                                   | Purpo                                                                                               | se                                                                                                    |  |
|---------------------------------------------------------------------------|----------------------------------------------------------------------------------------------------|----------------------------------------------------------------------------------------------------|--|
| Router(config)# no hw-module subslot<br>slotnumber/subslotnumber shutdown | Reactivates the line card in the specified slot and its installed SFP+, CPAK or QSFP modules. Here: |                                                                                                    |  |
|                                                                           |                                                                                                    | • <i>slotnumber</i> —Specifies the chassis slot number in which the MIP is installed.                                                                                                    |  |
|                                                                           | • <i>subslotnumber</i> —Specifies the subslot number on a MIP where an EPA is installed             |                                                                                                    |  |
|                                                                           | Note                                                                                                | This command is used only if this card was<br>previously shut down using the <b>hw-module slot</b><br><i>slotnumber/subslotnumber</i> <b>shutdown</b> global<br>configuration command. A newly inserted line<br>card does not require this command to activate<br>the card. |  |

I

#### Verifying the Deactivation and Activation of the EPA

To verify the deactivation of the EPA, enter the **show hw-module subslot all oir** command in the privileged EXEC configuration mode. Observe the State field associated with the EPA that you want to verify.

The following example shows the EPA located in slot 1, subslot 1 as administratively down.

Router(config)# hw-module subslot 1/1 shutdown

| Router# | show | hw-module subslot | all oir     |        |
|---------|------|-------------------|-------------|--------|
| Module  |      | Model             | Operational | Status |
| subslot | 1/0  | EPA-10X10GE       | ok          |        |
| subslot | 1/1  | EPA-1X100GE       | admin down  |        |

To verify the activation and proper operation of an EPA, enter the **show hw-module subslot all oir** and observe slot 1, subslot 0, in the ok state, as shown in the following example:

Router(config) # no hw-module subslot 1/1 shutdown

 Router# show hw-module subslot all oir

 Module
 Model
 Operational Status

 subslot 1/0
 EPA-10X10GE
 ok

 subslot 1/1
 EPA-1X100GE
 ok

## **EPA Installation and Removal**

This section provides step-by-step instructions for installing and removing an EPA in a MIP.

/!\ Caution

When performing the following procedures, wear a grounding wrist strap to avoid ESD damage to the EPA. Some platforms have an ESD connector for attaching the wrist strap. Do not directly touch the midplane or backplane with your hand or any metal tool.

To install an EPA in a MIP, refer to Figure 4-2 and do the following:

- **Step 1** To insert the EPA in the MIP, locate the guide rails inside the MIP that hold the EPA in place.
- **Step 2** Align the EPA with the guide rails and carefully slide the EPA all the way into the MIP slot until the EPA stops.
- **Step 3** Use a number 2 Phillips screwdriver to fully seat the EPA by turning the captive screw clockwise. When fully seated, the EPA should be flush with the MIP faceplate.

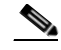

**Note** Avoid over torquing the EPA captive screw when installing the EPA. Tighten the captive screw on the EPA to a torque of 11 +/-1 inch-pounds.

I

To remove the EPA from the MIP, refer to Figure 4-2 and do the following:

- Step 1 Disconnect all cables from the SPF+, CPAK or QSFP interfaces
- **Step 2** Loosen the captive screw in the center of the EPA by turning it counterclockwise.
- **Step 3** Slide the EPA out of the MIP.

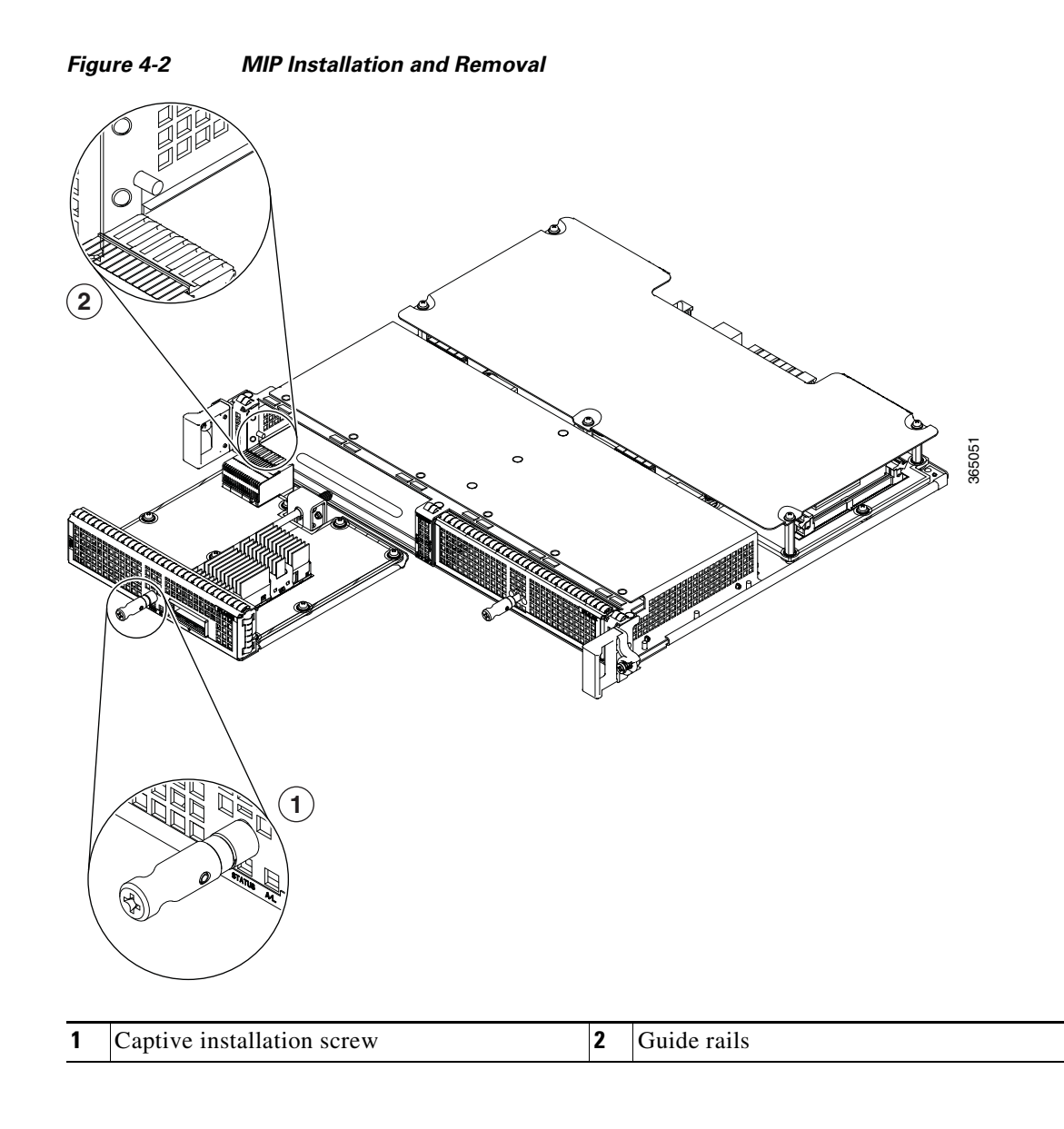

## **Checking the Installation**

This section describes the procedures you can use to verify the MIP and EPA installation, and includes information on the following topics:

- Verifying the Installation, page 4-6
- Using show Commands to Verify the MIP and EPA Status, page 4-7
- Using show Commands to Display EPA Information, page 4-8

#### Verifying the Installation

This section describes how to verify the MIP and EPA installation by observing the MIP LED states, EPA LED states, and the information displayed on the console terminal.

When the system has reinitialized all interfaces, the MIP STATUS LED should be green (on) and the EPA STATUS LEDs should be green (on). The port LEDs may be green (on), depending on your connections and configuration. The console screen also displays a message as the system discovers each interface during reinitialization.

Use the following procedure to verify that a MIP and EPA are installed correctly:

- **Step 1** Observe the console display messages and verify that the system discovers the MIP, while the system reinitializes each interface, as follows:
  - When a new EPA is inserted into the system, the default configuration will be used for the associated interfaces.
  - As a MIP is initialized, the STATUS LED will first be amber, indicating that power is on, but the MIP is being configured. When the MIP is active, the STATUS LED will illuminate green.
  - EPAs will follow the same sequence once the MIP has completed its initialization. The EPA STATUS LEDs will illuminate amber, turning to green when the EPAs become active.
  - When the MIP and EPA STATUS LEDs are green, all associated interfaces are configurable.

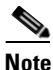

Refer to the *Cisco ASR 1000 Series Modular Ethernet Line Card Software Configuration Guide* for configuration instructions.

- If a MIP or EPA is replaced with a module of the same type (as in an OIR or hardware swap), the previous configuration will be reinstated when the MIP or EPA becomes active.
- If a MIP or EPA has not been previously installed in the same slot or subslot, then the configuration for all associated interfaces will be empty.

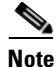

New interfaces are not available until you configure them.

- **Step 2** If the MIPs and EPAs have not become active within three minutes, refer to the system console messages as follows:
  - If a MIP or EPA is undergoing a field-programmable device (FPD) upgrade, then console messages will indicate that the FPD process has been initiated. The upgrade process might take several minutes. Use the **show upgrade fpd progress** command to obtain information about the FPD process. MIPs or EPAs that undergo an FPD upgrade will automatically be rebooted. Return to Step 1.
  - If there is no indication that an FPD upgrade is under way, see Chapter 6, "Troubleshooting."

#### Using show Commands to Verify the MIP and EPA Status

The following procedure uses **show** commands to verify that the new EPAs are configured and operating correctly.

- **Step 1** Use the **show running-config** command to display the system configuration. Verify that the configuration includes the new EPA interfaces.
- **Step 2** Display all of the current EPAs and a summary of their status using the **show hw-module subslot all oir** command.
- **Step 3** Display information about the installed MIPs using the **show diag** command.
- **Step 4** Use the **show hw-module subslot all fpd** command to verify the FPD version information of the EPAs installed in the system.

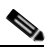

**Note** If an EPA does not meet the minimum FPD version required, it will be updated automatically. If the update fails, the failing EPA will be powered down and an error message will be reported on the system console.

For more information about FPD upgrades, refer to the "Upgrading Field-Programmable Devices" chapter of the *Cisco ASR 1000 Series Modular Ethernet Line Card Software Configuration Guide*.

Step 5 Use the show version command to obtain a few details on the installed MIPs and interfaces.

### **Using show Commands to Display EPA Information**

Table 4-1 describes the show commands you can use to display EPA information.

Table 4-1 show Commands to Display EPA Information

| Command                                    | Type of Information Provided                                                                                                    |
|--------------------------------------------|----------------------------------------------------------------------------------------------------|
| show controllers type<br>slot/subslot/port | Network link status, register contents, and controller chip errors.                                                               |
| show diag subslot                          | EPA type in that slot, number of ports, hardware revision, part number, and EEPROM contents.                                      |
| show hw-module subslot all fpd             | FPD version information of EPAs in the system.                                                                                    |
| show hw-module subslot all oir             | The operational status of all EPAs in the system.                                                                                 |
| show interfaces type<br>slot/subslot/port  | Line status and data link protocol status for a particular EPA port. Statistics about data traffic sent and received by the port. |
| show platform                              | Information about the router. Provides operational status of a MIP or EPA.                                                        |
| show running-config                        | The router's running configuration and interfaces available in the system.                                                        |
| show version                               | Cisco IOS software version, names and sources of configuration files, and boot images.                                            |

The following example shows the output of the **show diag subslot** *slot/subslot* **eeprom detail** command for an EPA located in slot 3, subslot 1:

```
Router# show diag subslot 3/1 eeprom detail
SPA EEPROM data for subslot 3/1:
```

```
EEPROM version : 4
Compatible Type : 0xFF
Controller Type : 3164
Hardware Revision : 1.0
Boot Timeout : 400 msecs
PCB Serial Number : JAE181802LS
PCB Part Number : 73-16553-01
PCB Revision : 00
Fab Version : 01
RMA Test History : 00
RMA Number : 0-0-0-0
RMA History : 00
Deviation Number : 0
Product Identifier (PID) : EPA-1X100GE
Version Identifier (VID) : V01
Top Assy. Part Number : 68-5101-01
Top Assy. Revision : 1
IDPROM Format Revision : 36
System Clock Frequency : 00 00 00 00 00 00 00 00
00 \ 00 \ 00 \ 00 \ 00 \ 00 \ 00 \ 00
00 00 00 00 00 00
```

```
CLEI Code : UNASSIGNED
Base MAC Address : 00 00 00 00 00 00
MAC Address block size : 0
Manufacturing Test Data : 00 00 00 00 00 00 00 00
Field Diagnostics Data : 00 00 00 00 00 00 00 00 00
Calibration Data : Minimum: 0 dBmV, Maximum: 0 dBmV
Calibration values :
Power Consumption : 22000 mWatts (Maximum)
Power Consumption Mode 1 : 22000 mWatts
Environment Monitor Data : 03 30 0C E4 46 28 09 C4
46 28 05 DC 46 28 04 B0
46 28 04 B0 46 28 04 B0
46 28 03 E8 46 28 00 00
00 00 00 00 00 00 00 00
00 00 00 00 00 00 00 00
00 00 FE 02 F6 26
Processor Label : 00 00 00 00 00 00 00
Platform features : 01 00 00 27 10 00 00 00
00 \ 00 \ 00 \ 00 \ 00 \ 00 \ 00 \ 00
00 00 00 00 00 00 00 00
00 00 00 00 00 00 00
Asset ID :
Asset Alias :
```

# **EPA Blank Filler Plates**

I

EPA blank filler plates (EPA-BLANK=) are available to fill an unused EPA subslot.

When an EPA subslot is not in use, an EPA blank filler plate must be installed in the empty subslot to allow the router or switch to conform to electromagnetic interference (EMI) emissions requirements and to allow proper airflow across the EPAs. If you plan to install a new EPA in a subslot that is not in use, you must first remove the EPA blank filler plate.

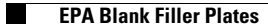

1